| تصویر زیر لینک  | مانند | كافيست    | ېلىكىشىن   | طریق اپ | لاس از       | م به ک | د مستقي    | ، ورود | برای |
|-----------------|-------|-----------|------------|---------|--------------|--------|------------|--------|------|
| لینک کلاس را از | دهيد  | یشـن قرار | اول اپليكي | صفحه    | رده و در     | کپی کر | ئلاس را ک  | به ک   | ورود |
|                 |       |           |            |         | کنی <i>د</i> | lr کپی | ns.kish-is | .net l | اينج |

| Enter the Adobe C<br>URL to join.<br>https://lms.kish- | appent meeting, cominar or content |                               |  |
|--------------------------------------------------------|------------------------------------|-------------------------------|--|
| https://lms.kish-i                                     | nmeet meeting, seminar of content  | Recents Favorites             |  |
|                                                        | st.net/                            | CH1-chiravi 12 days ago       |  |
| Continue                                               |                                    | lms.kish-ist.net/ch1-chiravi/ |  |

حالا صفحه بعدی برای شـما باز میشـه که کافیسـت مثل تصویر زیر نام کاربری و کلمه عبور را قرار دهید توجه داشـته باشـید که نام کاربری مانند تصویر زیر باید به همراه کد کلاس وارد شـود

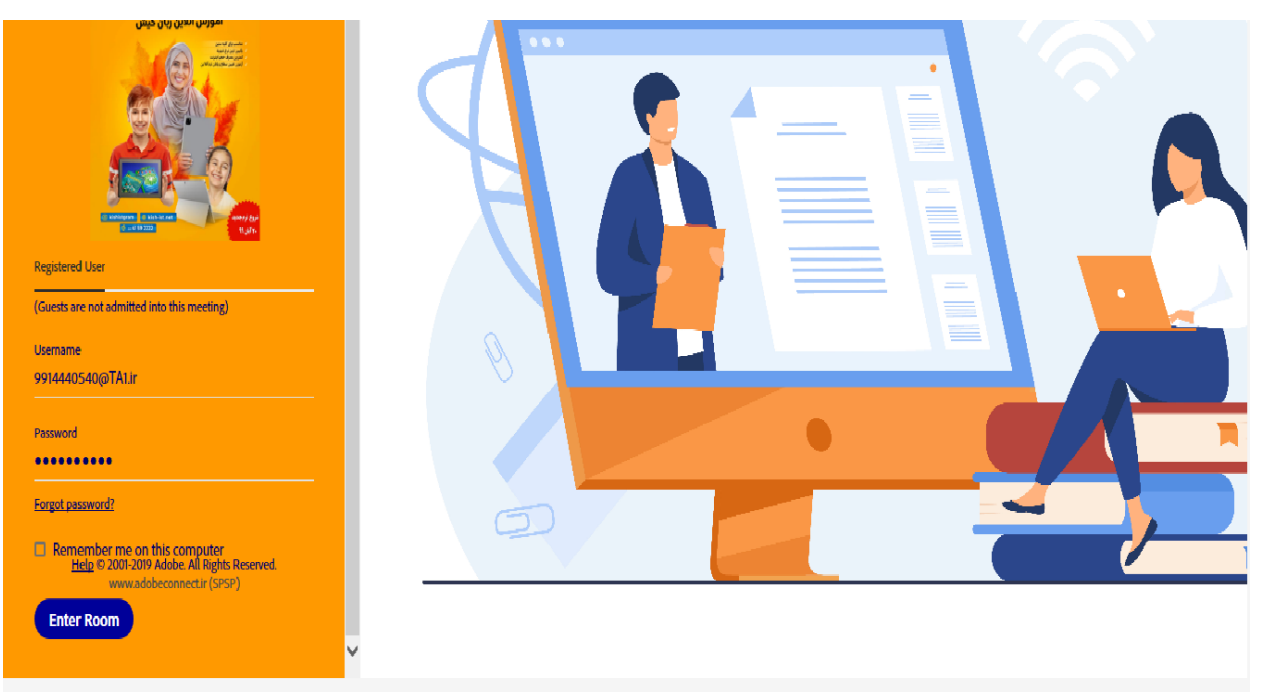